## Norton Internet Security 2010

To correctly allow I'm InTouch components full access to a host PC using Norton Internet Security 2010, you must make some manual configurations in Norton's Personal Firewall configuration. The following will illustrate the step by step configuration of Norton in order to allow I'm InTouch access to your computer.

1: Open the Norton Security Center. On the home screen of the Security page, select the <u>Settings</u> option under the <u>Network</u> section.

| Norton Internet Sec | curity                                           |                 |                                              |                   |          | - %         |
|---------------------|--------------------------------------------------|-----------------|----------------------------------------------|-------------------|----------|-------------|
|                     |                                                  |                 | Leave Feedback                               | Norton Account    | Help & S | Support 🕨   |
|                     | Computer<br>Scan Now ►<br>History & Quarantine   | <u>Settings</u> | Insight Protecti<br>Antivirus<br>Antispyware | on <u>Details</u> |          | i<br>i<br>i |
| Secure              | Run LiveUpdate 37 days ago                       |                 | SONAR Protect                                | ion               | en On    | i           |
|                     | Network                                          | <u>Settings</u> |                                              |                   |          |             |
| Norton Tasks        | Vulnerability Protection<br>Network Security Map |                 | Smart Firewall<br>Intrusion Preve            | ntion             | On<br>On | i<br>i      |
| CPU Norton          |                                                  |                 | Email Protectio                              | n                 | - On     | i           |
| 8% 3%               | Web                                              | <u>Settings</u> |                                              |                   |          |             |
| Performance         | Log-ins & Cards                                  |                 | Identity Safe                                |                   | On       | i           |
| Application Ratings | Parental Controls                                |                 | Safe Surfing                                 | cuon              | - On     | 1<br>i      |
| Provide Miles       |                                                  |                 | Download Intell                              | igence            | 르 On     | i           |
| Norton              |                                                  |                 |                                              | - 5-560           |          |             |

2. Once at the Network Settings screen, scroll down until you see the **Smart Firewall** settings. Click <u>Configure[+]</u> next to the Program Control option.

| Computer Settings           |             |                      |   |
|-----------------------------|-------------|----------------------|---|
| Network Settings            |             | Use Section Defaults | - |
| Instant Messenger Scan      | On On       | Configure [+]        | 1 |
| Intrusion Prevention        | On On       |                      | 1 |
| Intrusion AutoBlock         |             | Configure [+]        |   |
| Intrusion Signatures        |             | Configure [+]        |   |
| Notifications               | On On       |                      |   |
| Network Security Map        |             |                      |   |
| Communication Port          | 31077       |                      |   |
| Network Map                 |             | Purge [+]            |   |
| Welcome Screen              | On On       |                      |   |
| Smart Firewall              | On On       |                      | 7 |
| Advanced Settings           |             | Configure [+]        |   |
| Program Control             |             | Configure [+]        |   |
| Trust Control               |             | Configure [+]        |   |
| Block All Network Traffic   | - Unblocked |                      |   |
| Web Settings                |             |                      | • |
| Miscellaneous Settings      |             |                      | > |
| Parantal & Privaov Controls |             |                      | • |

| ۲ | Progra  | am Control                                                                       |        |           | x   |
|---|---------|----------------------------------------------------------------------------------|--------|-----------|-----|
| - | Pro     | ogram Control                                                                    |        | B         | elp |
|   |         |                                                                                  |        |           |     |
| 3 | Creat   | te custom Internet access for individual programs.                               |        |           |     |
|   |         | Program                                                                          |        | Access    |     |
|   |         | Host Process for Windows Services<br>C:\Windows\System32\svchost.exe             |        | Auto      |     |
|   | 3       | Java(TM) Platform SE binary<br>C:\Program Files\Java\jre6\bin\jusched.exe        |        | Auto      |     |
|   |         | Microsoft Windows Search Filter Host<br>C:\Windows\System32\SearchFilterHost.exe |        | Auto      |     |
|   |         |                                                                                  |        |           |     |
|   |         |                                                                                  |        |           |     |
|   |         |                                                                                  |        |           |     |
|   |         |                                                                                  |        |           |     |
|   |         |                                                                                  |        |           |     |
|   |         | Add Modify                                                                       | Remove | Rename    |     |
|   |         |                                                                                  |        |           |     |
|   | Nor     | ton                                                                              | Apply  | OK Cancel |     |
|   | from sy | rmantec                                                                          |        |           |     |

3. Once the Program Control screen opens, click the Add button to begin adding the appropriate I'm InTouch files required for proper access to the host pc. Begin by selecting the first program file, in this case IIT.exe which is located in the following location: C:\Program Files\I'm InTouch\Bin

| ● Select a program | om ▶ I'm InTouch ▶ BIN | - 4 Search         |                   | ×<br>م |
|--------------------|------------------------|--------------------|-------------------|--------|
| 🎍 Organize 👻 📗 V   | iews 👻 📑 New Folder    |                    |                   | ?      |
| Favorite Links     | Name                   | Date modified      | Туре              | Si: ^  |
| E Decuments        | 01FileSys.exe          | 20/02/2008 5:56 PM | Application       |        |
| Documents          | convfilx.exe           | 20/02/2008 5:57 PM | Application       |        |
| Desktop            | DDIHook.exe            | 10/12/2007 6:02 PM | Application       |        |
| E Recent Places    | DiagTool.EXE           | 25/03/2009 8:48 AM | Application       |        |
| 🖳 Computer         | 9 IIT.exe              | 29/09/2009 11:36   | Application       | E      |
| Pictures           | IT_log.exe             | 24/06/2008 6:43 PM | Application       |        |
| Music              | Iithelp                | 10/12/2007 6:05 PM | Internet Shortcut |        |
|                    |                        |                    |                   |        |

Once selected you will be asked to set the Security Request option, make sure **ALLOW** is select, not Automatic.

| Security Alert                                                                                                 | x |
|----------------------------------------------------------------------------------------------------|---|
| Gecurity Request                                                                                               |   |
| Program Control<br>Click the appropriate option to control Internet access for IIT.<br>What do you want to do? |   |
| Allow                                                                                                    |   |
| Norton<br>from symantec                                                                                        |   |

4. IIT should now appear in the Program Control list as ALLOW.

| Progra        | am Control                                                                       |        |        |        |
|---------------|----------------------------------------------------------------------------------|--------|--------|--------|
| Pro           | ogram Control                                                                    |        |        | Help   |
|               |                                                                                  |        |        |        |
| Creat         | te custom Internet access for individual programs.                               |        |        |        |
|               | Program                                                                          |        |        | Access |
|               | Host Process for Windows Services<br>C:\Windows\System32\svchost.exe             |        |        | Auto   |
| 9             | IIT<br>C:\Program Files\01 Com\I'm InTouch\BIN\IIT.exe                           |        |        | Allow  |
|               | Microsoft Windows Search Filter Host<br>C:\Windows\System32\SearchFilterHost.exe |        |        | Auto   |
|               |                                                                                  |        |        |        |
| _             | Add Modify                                                                       | Remove | Rename |        |
| Nor<br>rom sy | ton<br>mantec                                                                    | Apply  | ок     | Cancel |

The remaining files below must be added as well just as was done for the **IIT.exe** file:

Agent.exe (located in: C:\Program Files\01 Com\Webserver) Apache.exe (located in: C:\Program Files\01 Com\Webserver) 01Updt.exe (located in: C:\Program Files\01 Com\I'm InTouch) RDesktop.exe (located in: C:\Program Files\01 Com\I'm InTouch\BIN) Outlk01.exe (located in: C:\Program Files\01 Com\I'm InTouch\BIN) OERemote.exe (located in: C:\Program Files\01 Com\I'm InTouch\BIN) The Program Control List should have all the I'm InTouch files listed as in the image below.

| Progra | am Control                                                       |                     |
|--------|------------------------------------------------------------------|---------------------|
| Pro    | ogram Control                                                    | <u>Help</u>         |
| Creat  | e custom Internet access for individual programs.                |                     |
|        | Program                                                          | Access              |
| 9      | 01Updt<br>C:\Program Files\01 Com\I'm InTouch\01Updt.exe         | Allow               |
|        | agent<br>C:\Program Files\01 Com\Webserver\agent.exe             | Allow               |
|        | Apache<br>C:\Program Files\01 Com\Webserver\Apache.exe           | Allow               |
| Q      | IIT<br>C:\Program Files\01 Com\I'm InTouch\BIN\IIT.exe           | Allow               |
|        | OERemote<br>C:\Program Files\01 Com\I'm InTouch\BIN\OERemote.exe | Allow               |
|        | outik01<br>C:\Program Files\01 Com\I'm InTouch\BIN\outik01.exe   | Allow               |
|        | rdesktop<br>C:\Program Files\01 Com\I'm InTouch\BIN\rdesktop.exe | Allow               |
| Nor    | Add Modify Remove                                                | Rename<br>OK Cancel |

**Note:** If you already see some of the I'm InTouch files appear in the list before adding them manually, then make sure that the Access column shows they have ALLOW rights, not Auto. If they are set to Auto, change the settings to Allow.